# 管理Cisco IP電話7800或8800系列多平台電話上 的最近通話清單

## 目標

Cisco IP電話7800和8800系列多平台電話包括一組功能齊全的網際網路語音(VoIP)電話,用於 通過IP網路提供語音通訊。電話提供傳統商務電話的所有功能,例如呼叫轉接、重撥、快速撥 號、轉接呼叫和會議呼叫。Cisco IP電話7800和8800系列多平台電話面向以第三方會話初始 協定(SIP)型IP專用分支交換機(PBX)為中心的解決方案。

Cisco IP電話7800和8800系列多平台電話提供最近撥出、接收或錯過呼叫的記錄或歷史記錄。您可以使用「最近」清單檢視180個最近的單個呼叫和呼叫組。

本文提供如何在Cisco IP電話7800或8800系列多平台電話上管理最近通話清單的說明。

## 適用裝置

- •7800系列
- •8800系列

## 軟體版本

• 11.0

## 管理IP電話上的最近呼叫清單

#### 檢視最近的呼叫

步驟1.按IP電話上的Settings按鈕。

|            |      | -deada-<br>enco          |    |  |  |  |  |  |
|------------|------|--------------------------|----|--|--|--|--|--|
|            |      |                          |    |  |  |  |  |  |
| <b></b> 罗聚 | ℛ∠.1 | 史用圓圈得抓按竝进择 ▶ ■ 取儿。       |    |  |  |  |  |  |
|            |      | Information and settings |    |  |  |  |  |  |
| C          | 1    | Recents                  | C  |  |  |  |  |  |
|            | 2    | Speed dials              | ₹( |  |  |  |  |  |
|            | 3    | User preferences         | 1: |  |  |  |  |  |
|            | 4    | Bluetooth                | *  |  |  |  |  |  |
|            | 5    | Network configuration    | ** |  |  |  |  |  |
|            |      | Select                   |    |  |  |  |  |  |

步驟3.選擇要檢視的呼叫歷史記錄清單。選項包括:

- •所有呼叫 所有未接、已接和已撥呼叫。近期可儲存多達180條呼叫記錄。
- •未接呼叫 所有來話但未應答的呼叫。未接呼叫最多可保留60條呼叫記錄。
- •已接呼叫 所有已應答的呼叫。已接收的呼叫最多可保留60條呼叫記錄。
- •已撥呼叫 所有去話呼叫。已撥出的呼叫最多可保留60條呼叫記錄。

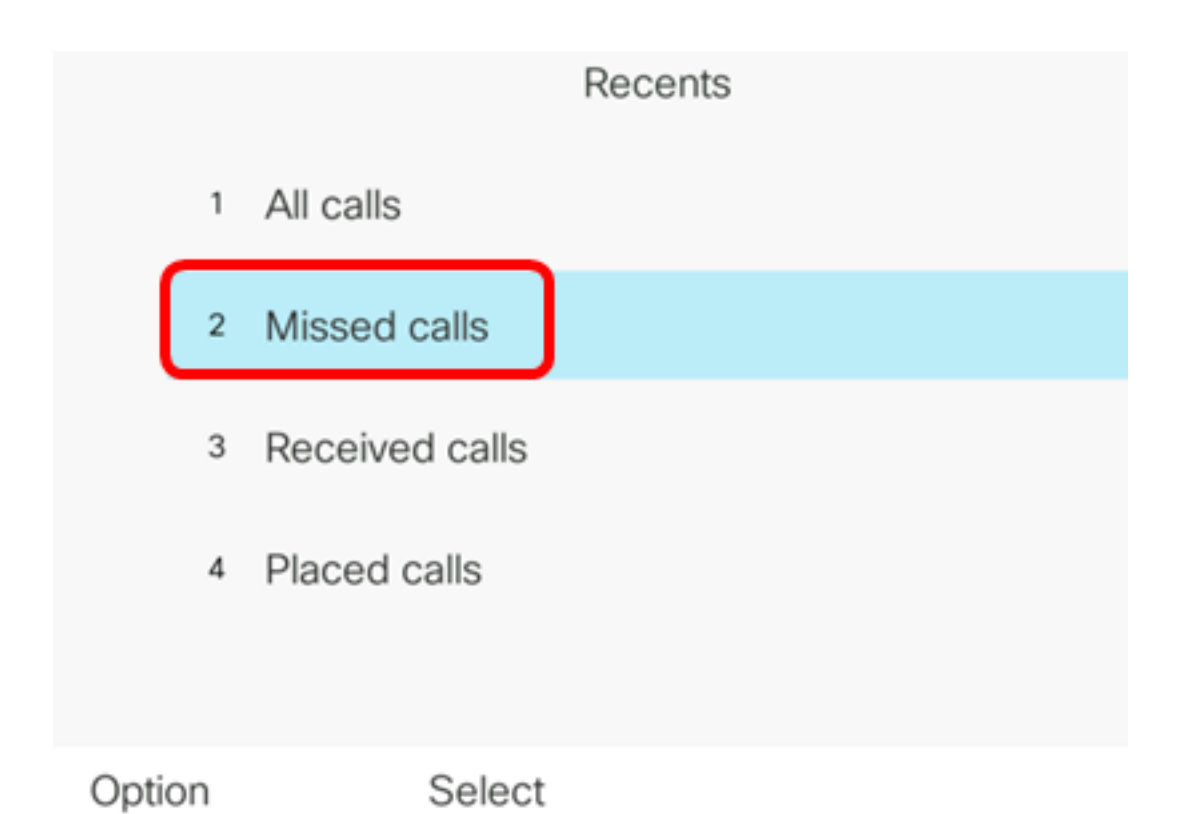

# **附註:**在此示例中,選擇了「未接呼叫」。

|      |    |                       | Misse<br>Line: | d calls<br>4001 |                   |
|------|----|-----------------------|----------------|-----------------|-------------------|
|      | 1  | 4003                  |                |                 | 11:43 PM<br>06/07 |
|      | 2  | 4003<br>★ 4003        |                |                 | 11:43 PM<br>06/07 |
|      | 3  | John<br>ᄎ 4000        |                |                 | 11:16 PM<br>06/07 |
|      | 4  | John<br><u>+</u> 4000 |                |                 | 11:16 PM<br>06/07 |
|      | 5  | John                  |                |                 | 11:16 PM<br>06/07 |
| Opti | on |                       | Call           | Edit call       |                   |

現在,您應該已經成功檢視了IP電話上的最近呼叫。

#### 返回最近的呼叫

步驟1.在IP電話上按Recents軟鍵。

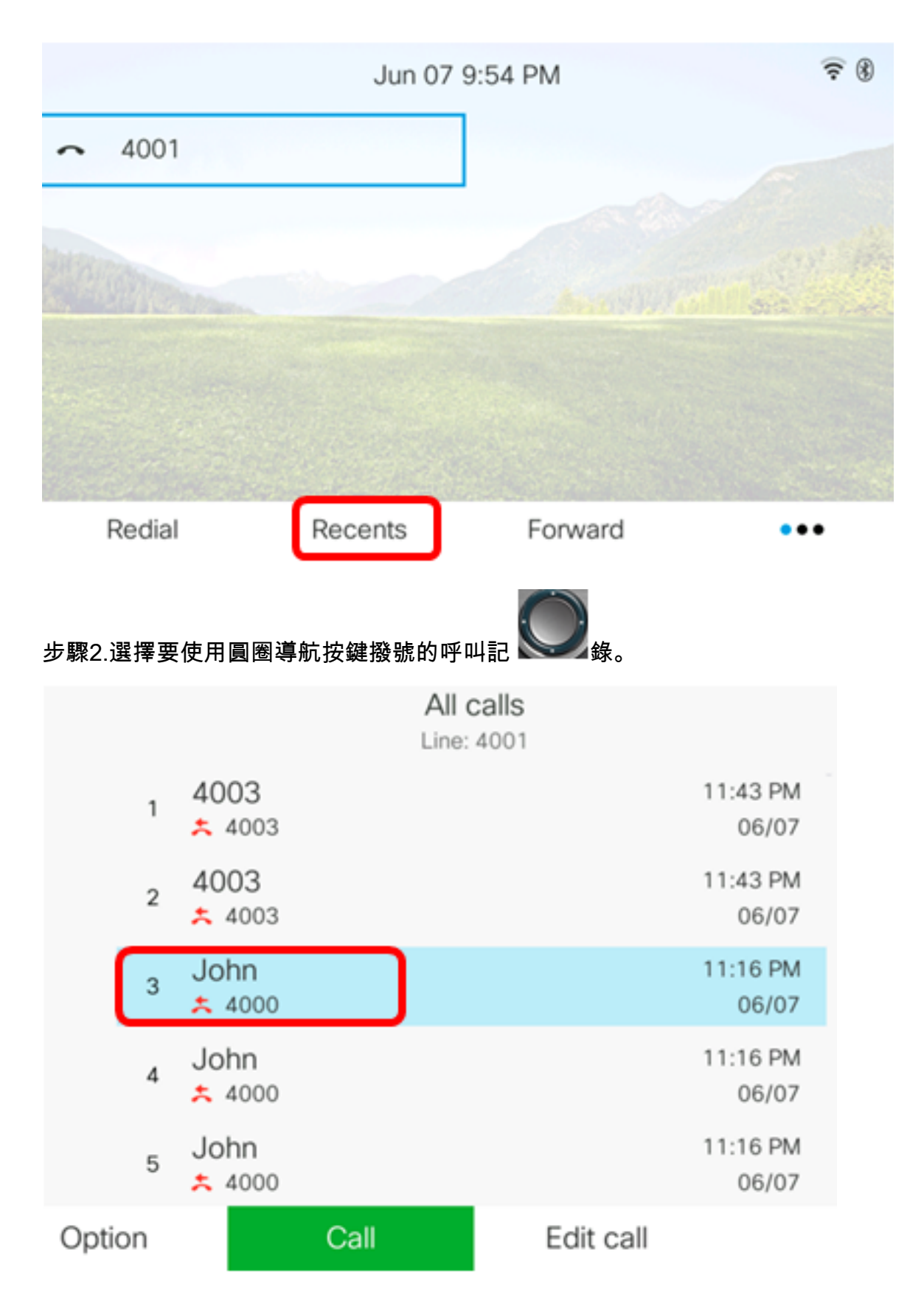

**附註:**在本示例中,選擇來自John的呼叫記錄。

步驟3.按呼叫軟鍵返回所選的最新呼叫。

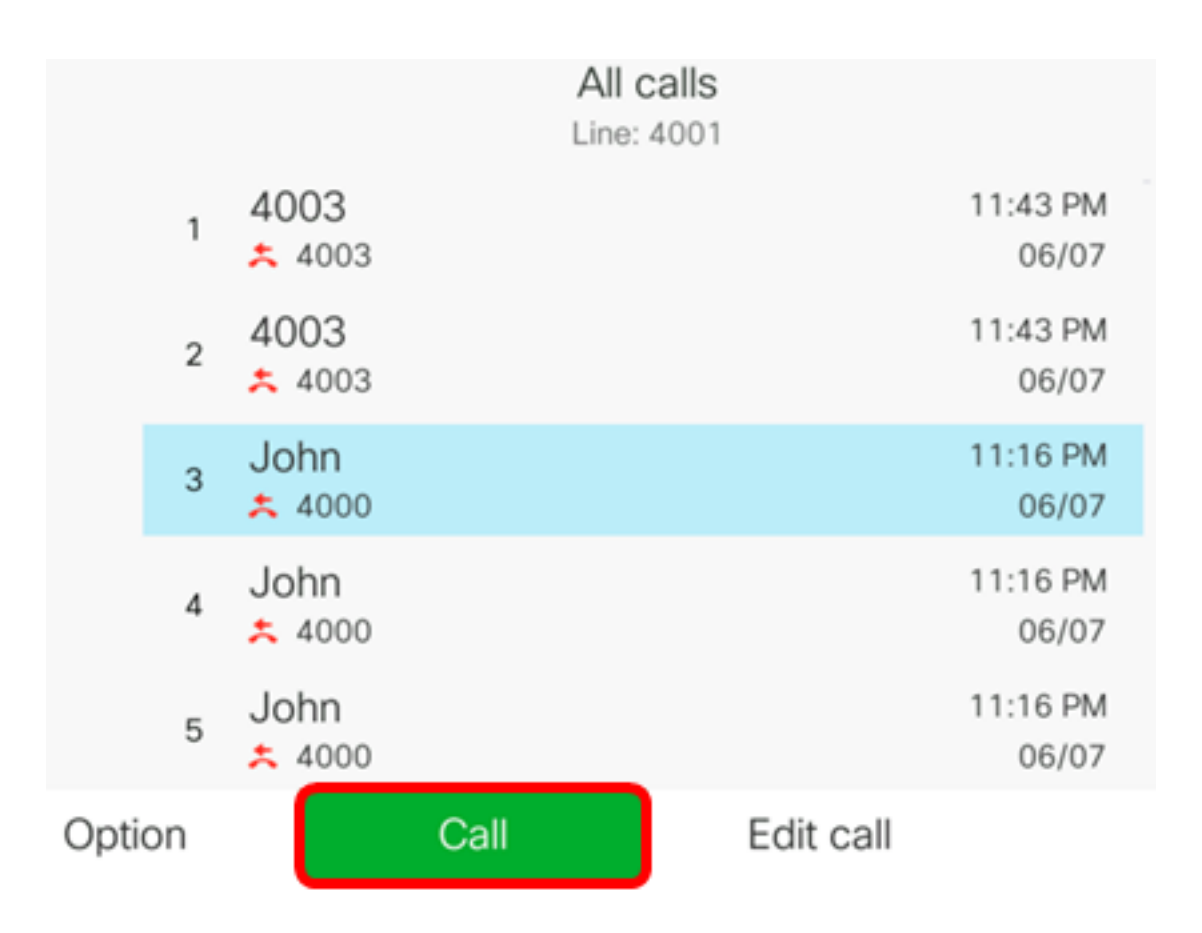

現在,您應該已經使用Cisco 7800或8800多平台IP電話上的Recenters清單成功地回到了呼叫

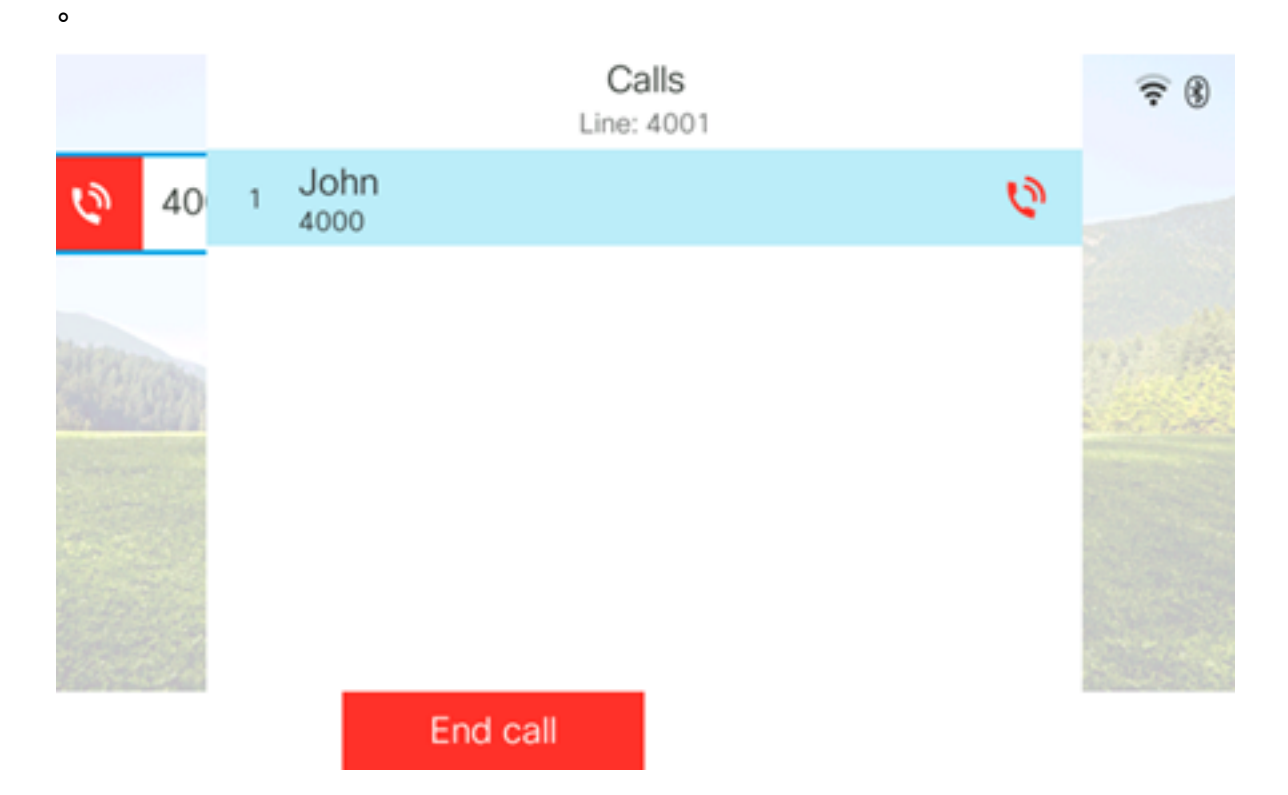

#### 清除最近通話清單

您可以清除「最近未接呼叫」、「已撥呼叫」或「已接收呼叫」清單,每個清單有60個呼叫 記錄。您還可以通過清除最近通話來刪除電話上的最後180個呼叫。

步驟1.按IP電話上的Settings按鈕。

| 步驟2.依 | <image/>                 |    |
|-------|--------------------------|----|
|       | Information and settings |    |
| 1     | Recents                  | C  |
| 2     | Speed dials              | ₹( |
| 3     | User preferences         | 1  |
| 4     | Bluetooth                | *  |
| 5     | Network configuration    | 8  |

# Select

步驟3.(可選)要刪除所有最近呼叫清單,請選擇**選項>全部刪除>選擇**。這將刪除電話上的所 有呼叫。

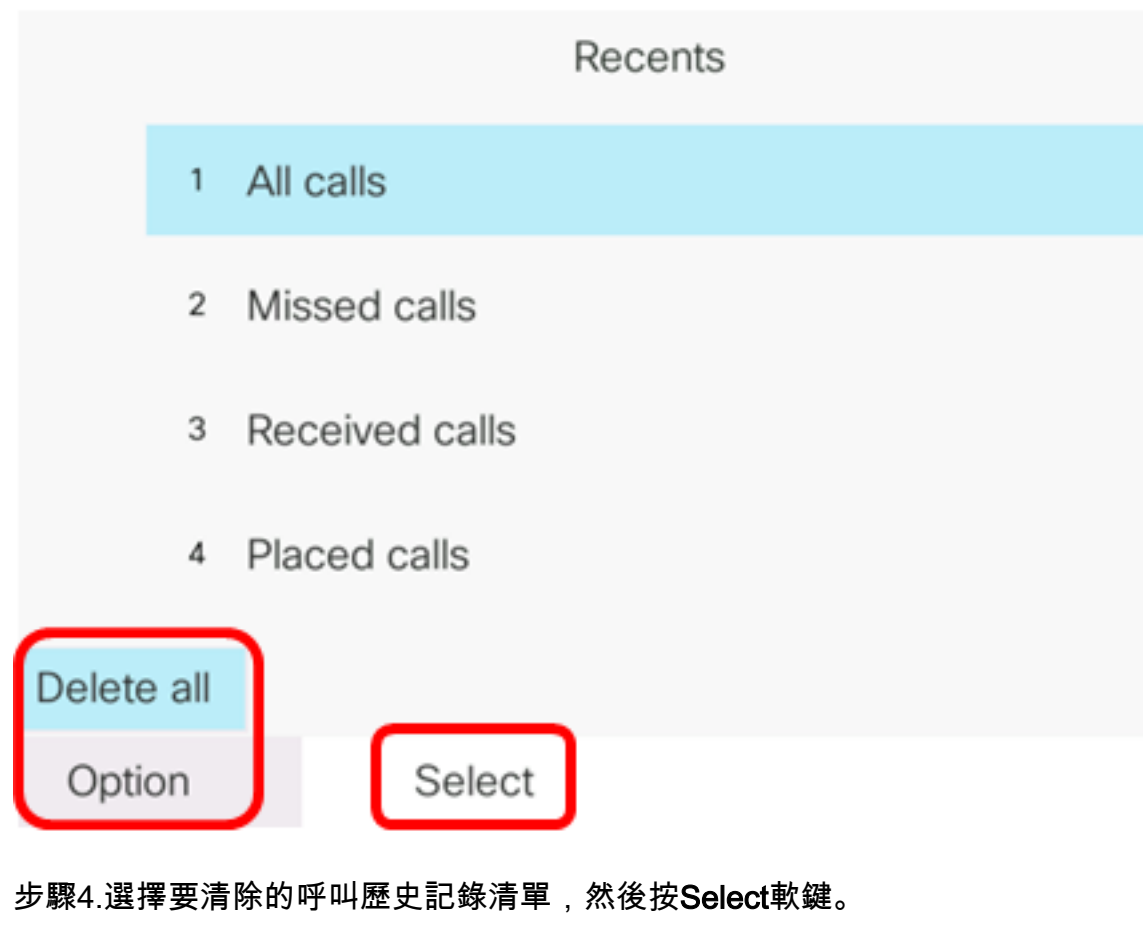

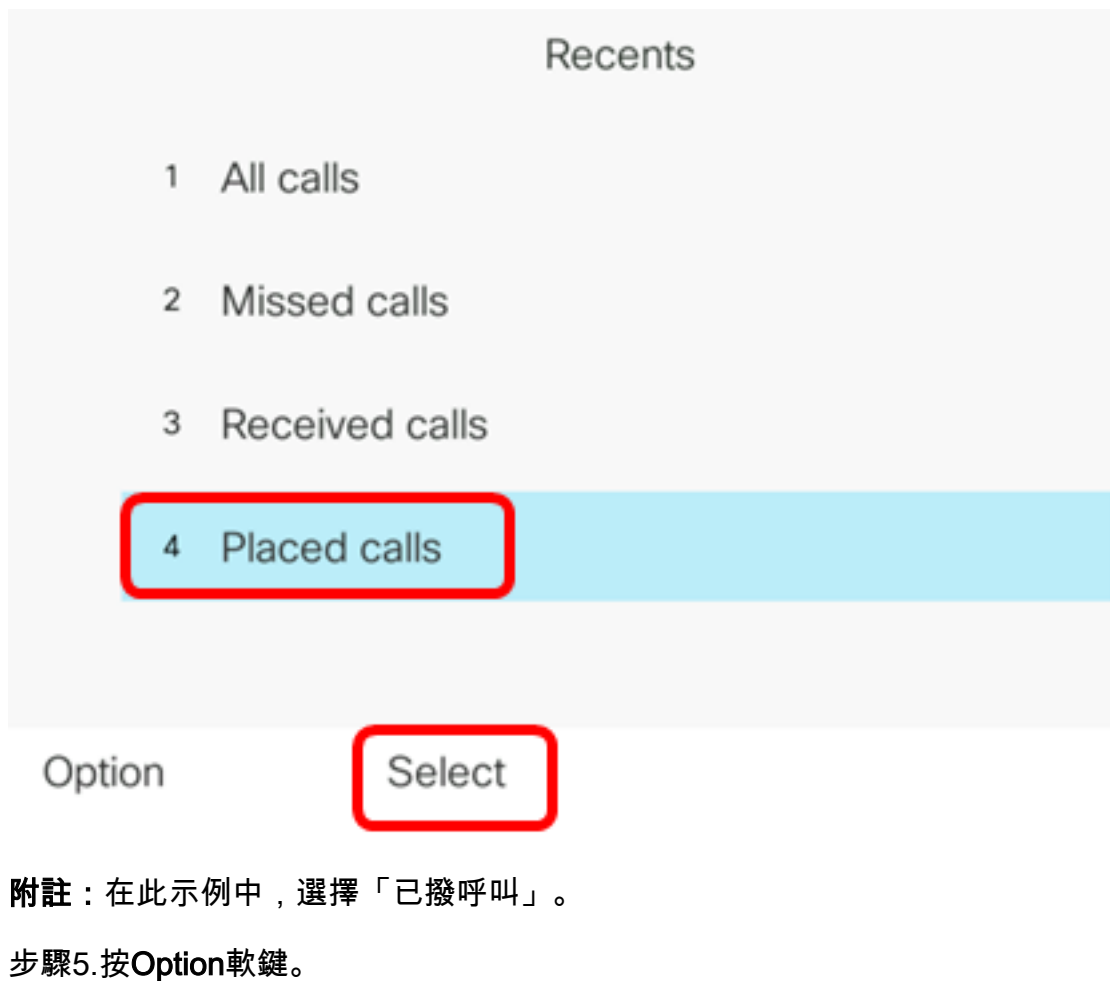

|      |    |                | Placed<br>Line: | d calls<br>4001 |                   |
|------|----|----------------|-----------------|-----------------|-------------------|
|      | 1  | 4003<br>ᢏ 4003 |                 |                 | 11:03 PM<br>06/07 |
|      | 2  | John<br>🕈 4000 |                 |                 | 11:02 PM<br>06/07 |
|      | 3  | John<br>🕈 4000 |                 |                 | 10:44 PM<br>06/07 |
|      | 4  | John<br>♥ 4000 |                 |                 | 10:44 PM<br>06/07 |
|      | 5  | John<br>♥ 4000 |                 |                 | 10:42 PM<br>06/07 |
| Opti | on |                | Call            | Edit call       |                   |

### 步驟6.選擇Delete list,然後按Select軟鍵。

|        |        |                | Placed calls<br>Line: 4001 | 3                 |
|--------|--------|----------------|----------------------------|-------------------|
|        | 1      | 4003<br>ᢏ 4003 |                            | 11:03 PM<br>06/07 |
|        | 2      | John<br>♥ 4000 |                            | 11:02 PM<br>06/07 |
|        | 3      | John<br>ᢏ 4000 |                            | 10:44 PM<br>06/07 |
| Delete | e ent  | iry            |                            | 10:44 PM          |
| Delete | e list | ר              |                            | 06/07             |
| Add to | o ad   | dress book     |                            | 10:42 PM<br>06/07 |
| Opti   | on     | Se             | elect                      |                   |

步驟7.按OK軟鍵繼續。

|   |                | Placed calls<br>Line: 4001 |
|---|----------------|----------------------------|
| 1 | 4003<br>♥ 4003 | 11:03 PM<br>06/07          |
| 2 | John<br>♥ 4000 | 11:02 PM<br>06/07          |
| 3 | John<br>↔ 4000 | 10:44 PM<br>06/07          |

Do you want to delete Placed call call records?

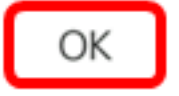

Cancel

現在,您應該已經成功清除了Cisco 7800或8800多平台IP電話最近的呼叫。

Placed calls Line: 4001

#### 刪除呼叫記錄

您可以編輯最近的呼叫,從歷史記錄中刪除單個呼叫。這有助於保留重要的聯絡資訊,因為 Recents僅接到前180個呼叫。

步驟1.按IP電話上的Settings按鈕。

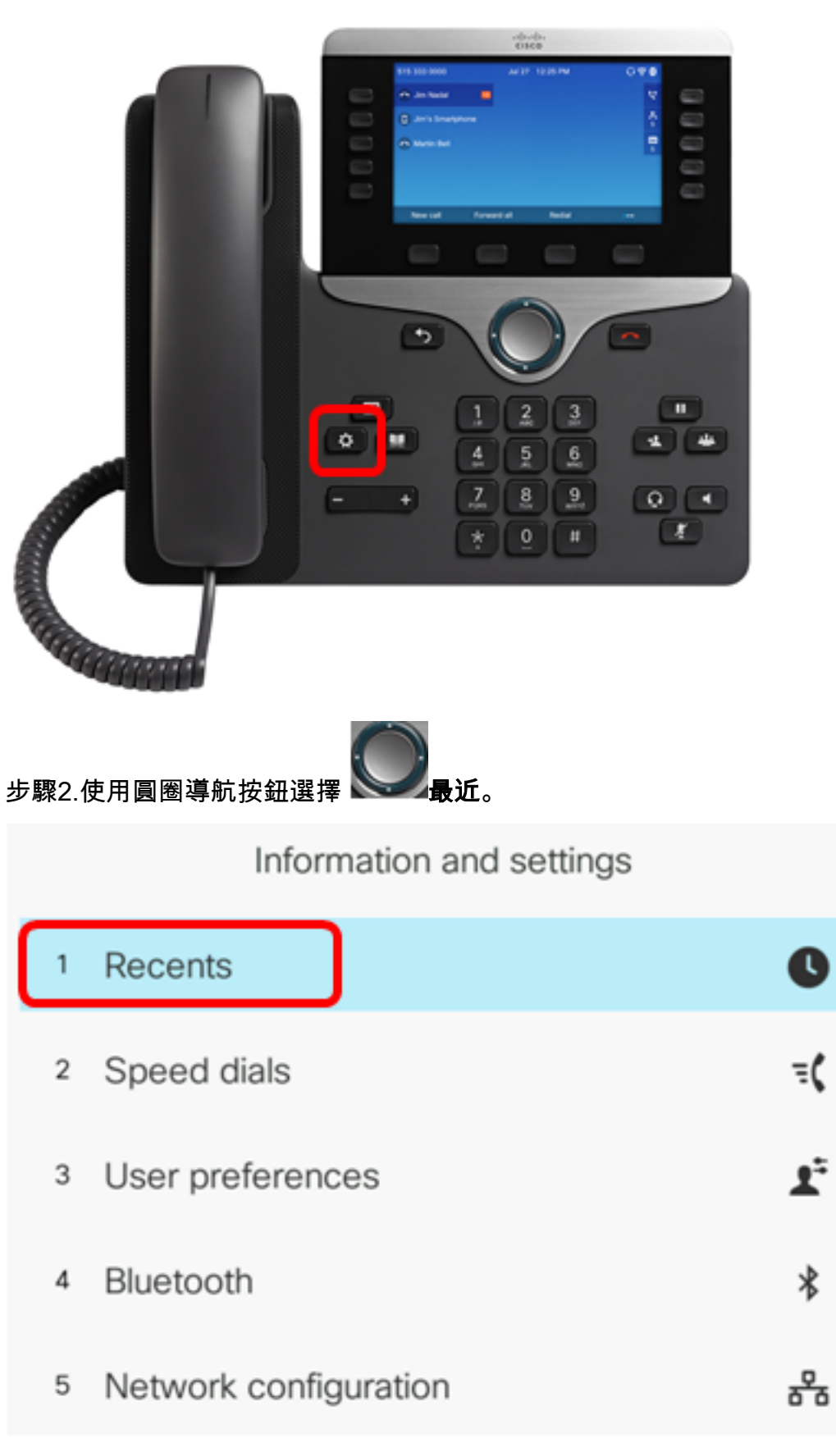

## Select

步驟3.選擇要從中刪除呼叫條目的呼叫歷史記錄清單,然後按Select軟鍵。

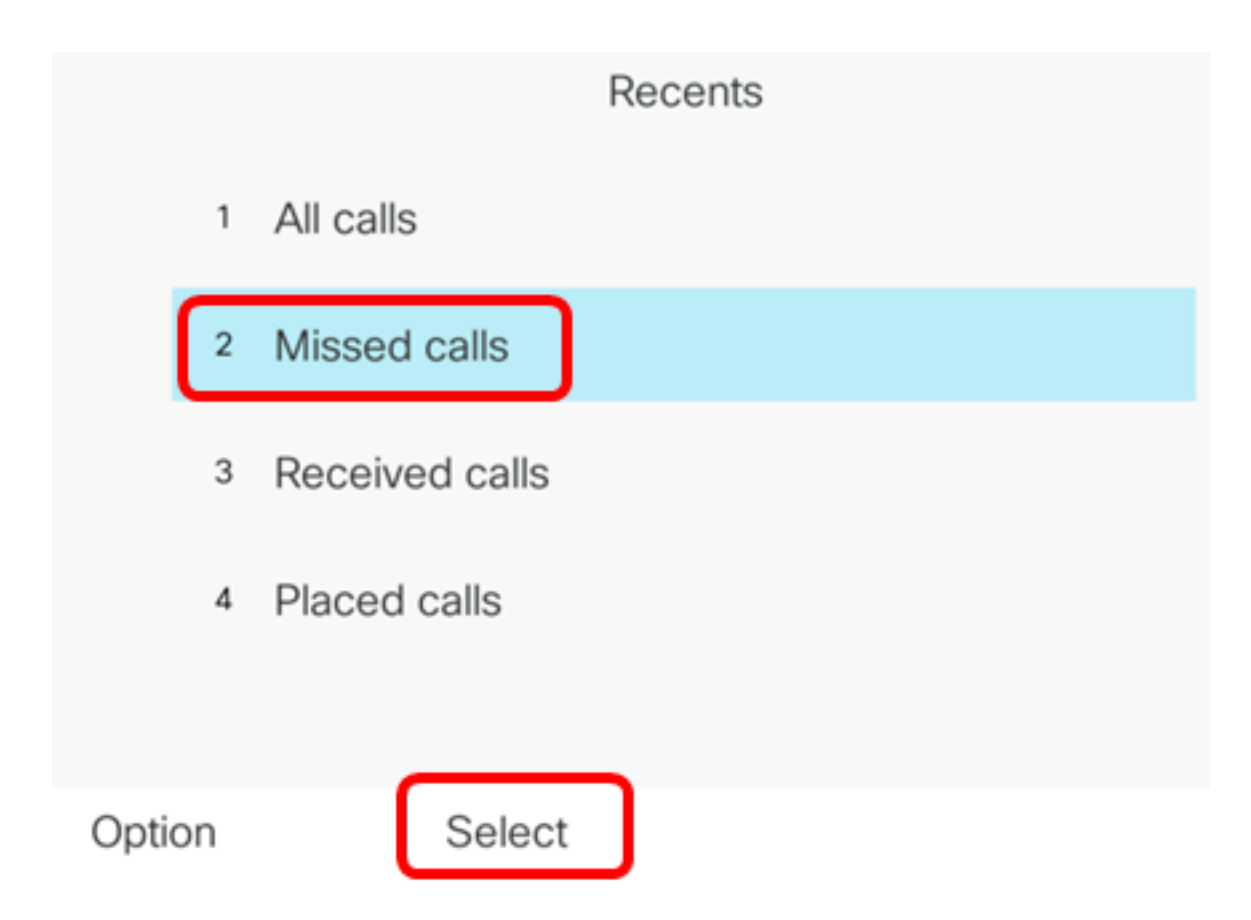

**附註:**在此示例中,選擇了「未接呼叫」。

步驟4.選擇要從最近呼叫清單中刪除的呼叫記錄,然後按Option軟鍵。

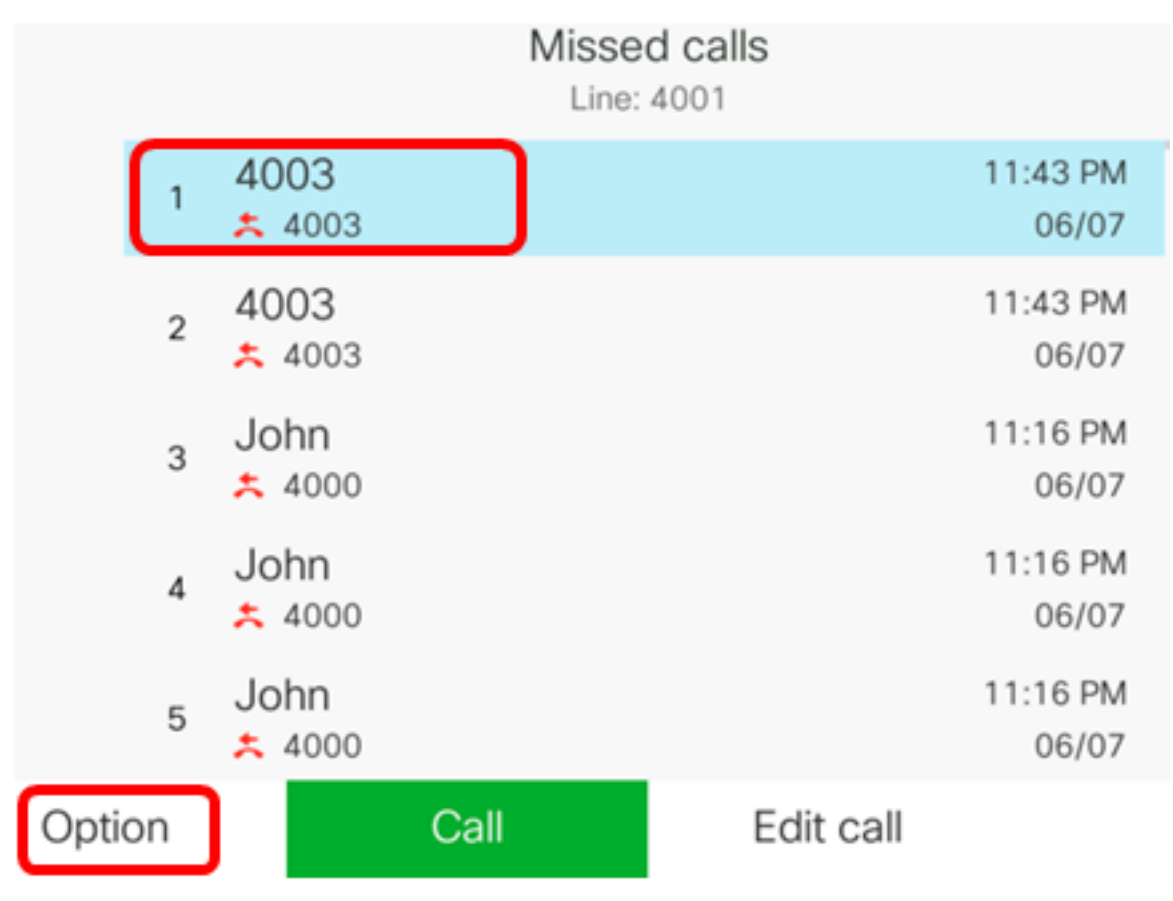

**附註:**在此示例中,選擇來自4003的未接呼叫。

步驟5.選擇「**刪除條目」>「選擇」**。

|                                              |       |      |    | Mis  | ine: 4001 | lls |                   |
|----------------------------------------------|-------|------|----|------|-----------|-----|-------------------|
|                                              | 1     | 4003 |    |      |           |     | 11:43 PM<br>06/07 |
|                                              | 2     | 4003 |    |      |           |     | 11:43 PM<br>06/07 |
|                                              | 3     | John |    |      |           |     | 11:16 PM<br>06/07 |
| Delete                                       | e ent | iry  |    |      |           |     | 11:16 PM          |
| Delete list<br>Add to address book<br>Option |       |      |    |      |           |     | 06/07             |
|                                              |       |      | ok |      |           |     | 11:16 PM<br>06/07 |
|                                              |       |      | Se | lect |           |     |                   |

步驟6.(可選)要將聯絡人新增到通訊簿,請選擇**新增到通訊簿**。有關如何根據呼叫歷史記錄 建立聯絡人的詳細說明,請按一下<u>此處</u>。

步驟7.按一下OK以繼續。

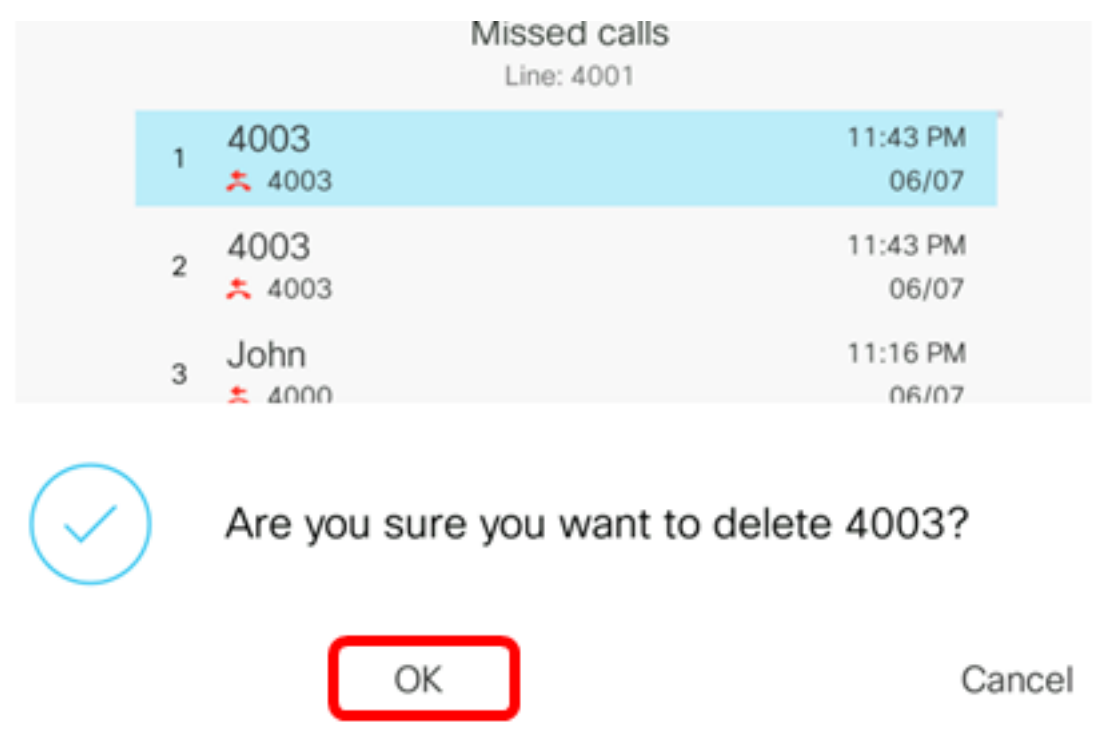

現在,您應該已經成功地從您的Cisco 7800或8800多平台IP電話中刪除了最近的呼叫。

|      |    |                | Misse<br>Line: | d calls<br>4001 |                   |
|------|----|----------------|----------------|-----------------|-------------------|
|      | 1  | 4003<br>* 4003 |                |                 | 11:43 PM<br>06/07 |
|      | 2  | John<br>ᄎ 4000 |                |                 | 11:16 PM<br>06/07 |
|      | 3  | John<br>ᄎ 4000 |                |                 | 11:16 PM<br>06/07 |
|      | 4  | John<br>ᄎ 4000 |                |                 | 11:16 PM<br>06/07 |
|      | 5  | John           |                |                 | 11:16 PM<br>06/07 |
| Opti | on |                | Call           | Edit call       |                   |